## Setting up new labels with Database links in Ticket 2000

**Step ONE:** Confirm name of database to be used and that it exists. If not you need to create the database in Excel and then save as a .xls (97-2003)

**Step TWO:** Select an existing label format to modify and save as new label name.

**Step THREE:** Change Macro (in the new label) to suit new database. Right click off the label and select properties.

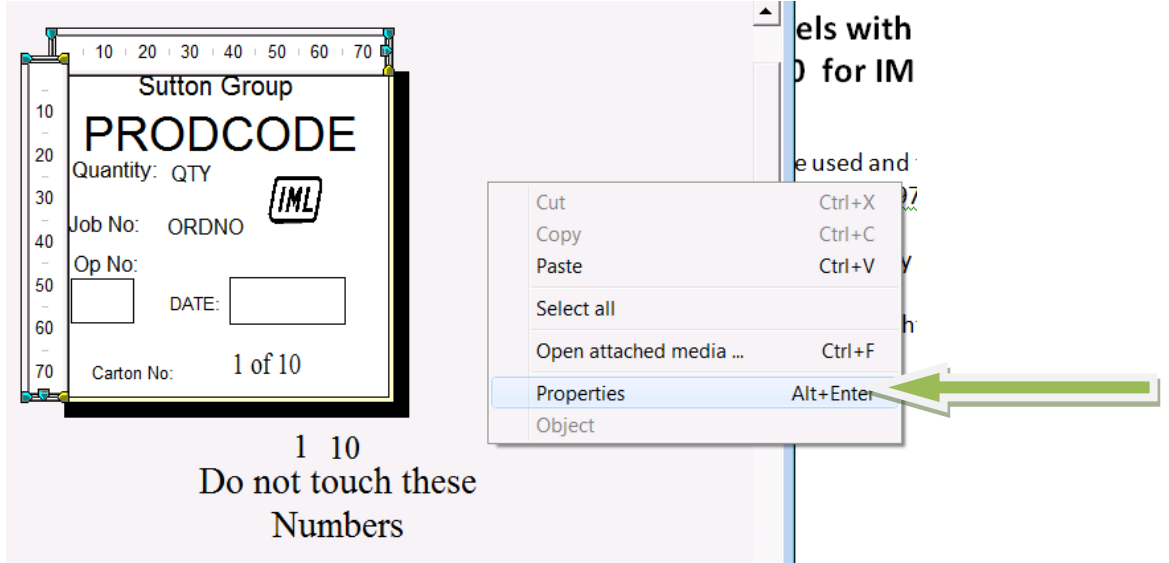

Select Macro Tab and click edit Macro.

| macro code: perore                                                        | processing e | ntire run                                                                              |                                                                                                    |                 |             |       |        |    | t to modi                            |
|---------------------------------------------------------------------------|--------------|----------------------------------------------------------------------------------------|----------------------------------------------------------------------------------------------------|-----------------|-------------|-------|--------|----|--------------------------------------|
| TICKET Macro Lange                                                        | Jage (TML):  |                                                                                        |                                                                                                    |                 |             |       | OK     | -1 | 1                                    |
| db.OpenTable(c:                                                           | Program Fil  | es/TICKETIM                                                                            | Databases                                                                                                    | Sutton Gr       | oup xis Shi |       |        | -  | abase. Ni                            |
| db.SavaSelected<br>db.CloseTable()                                        | Records(ch   | Program Pilles                                                                         | TICKETVM                                                                                                    | . Database      | eiSutton.m  | 6D)   | Cancel |    |                                      |
|                                                                           |              |                                                                                        |                                                                                                    |                 |             | 1.5   |        |    |                                      |
|                                                                           |              |                                                                                        |                                                                                                    |                 |             |       |        |    |                                      |
|                                                                           |              |                                                                                        |                                                                                                    |                 |             |       |        |    |                                      |
|                                                                           |              |                                                                                        |                                                                                                    |                 |             |       |        |    |                                      |
|                                                                           |              |                                                                                        |                                                                                                    |                 |             |       |        |    |                                      |
|                                                                           |              |                                                                                        |                                                                                                    |                 |             | *     | Test   | 1  |                                      |
|                                                                           |              |                                                                                        |                                                                                                    | _               |             | •     | Test   | _  |                                      |
| Avevieble fields                                                          |              | III<br>Available co                                                                    | mmends:                                                                                                    |                 |             | × _   | Test   |    | ty<br>De                             |
| Available fields                                                          | *            | III<br>Available co<br>Declare «var                                                    | mmends:<br>Name> As <t< td=""><td>ypa&gt;</td><td></td><td>K L</td><td>Test</td><td></td><td>iy<br/>Je<br/>ect all</td></t<> | ypa>            |             | K L   | Test   |    | iy<br>Je<br>ect all                  |
| Available fields:<br>SCartons<br>\$CorrentCarton                          | 1            | III<br>Available co<br>Declare kvar<br>ShowMessa                                       | mmands:<br>Name> As (T)<br>je("Kext>")                                                                                       | ypa>            |             | K L   | Test   |    | ty<br>Je<br>ect all                  |
| Available fields<br>SCartons<br>SCurrentCerton<br>SKey<br>Ethere          |              | III<br>Available co<br>Dectare (var<br>ShowMassan<br>SetSOL(*sq*)                      | nmends<br>Name> As <t;<br>ja("kted&gt;")<br/>WhereString")</t;<br>                                                           | ypa)            |             | KI (L | Test   |    | ty<br>te<br>ect all<br>en attached n |
| Available fields:<br>SCartons<br>SCurrontCarton<br>SKey<br>SDote<br>STime | •            | Available co<br>Declare (var<br>Showkessa<br>SetSQL(*sqt<br>(group) Add<br>(group) Add | mmends:<br>Name> As (T)<br>a('4xxdy')<br>AhereString')<br>Objects1                                                           | ypa><br>Name>") |             | *) _  | Test   |    | ly<br>he<br>ect all<br>en attached r |

Change Macro as below. Highlighted in Blue to suit new database name and sheet name that you are using.

Declare db as Table db.OpenTable(S:\TICKET 2000\Databases \Sutton Group.xls,Sheet1\$) db.SaveSelectedRecords(S: TICKET 2000\ Databases\Sutton.mdb,Sutton) db.CloseTable()

## MAKE SURE NO OTHER CHANGES ARE MADE TO THE MACRO OR THE MACRO WILL NO LONGER WORK.

**Step FOUR:** Click OK and then save Label.

|                                                            |                                                                                                    |        | t to modify                                 |
|------------------------------------------------------------|----------------------------------------------------------------------------------------------------|--------|---------------------------------------------|
| CKET Macro Language (TML                                   | 3.                                                                                                    |        | L t to modify i                             |
| Declare db as Table                                        |                                                                                                    | OK     | abase. Right                                |
| ib SaveSelectedRecords                                     | Conference in the Catabases Sutton Group xis sheet<br>(conference in the Catabases) Sutton mdi                                                                                             |        |                                             |
| b Close Table()                                            |                                                                                                    | Cancel |                                             |
|                                                            |                                                                                                    |        |                                             |
|                                                            |                                                                                                    |        |                                             |
|                                                            |                                                                                                    |        |                                             |
|                                                            |                                                                                                    |        |                                             |
| -                                                          |                                                                                                    | Test   |                                             |
| e[                                                         |                                                                                                    | Test   |                                             |
| vojeble fields                                             | III<br>Available commends:                                                                                                    | Test   |                                             |
| valeble fields                                             | III<br>Available commands:<br>Declare «varName» As «Type»                                                                                                    | Test   |                                             |
| valable fields<br>Cartons A<br>CurrentCarton               | III<br>Available commends:<br>Declare (vor/Name) As (Type)<br>Show/Message("Koody")                                                                                                    | Test   | ett all                                     |
| Valable fields<br>Cartons<br>CarrentCarton<br>Key<br>Dete  | III<br>Available commands:<br>Dectare «varName» As «Type»<br>ShowMassage("toots")<br>SetSOL("sqNnbersString")<br>(sricous» AddCotect" ("deltNemes")                                        | , Test | in<br>ect all<br>en attached med            |
| Cartons<br>Cartons<br>CurrentCarton<br>Key<br>Dete<br>Time | ///<br>Declare svarName>As <typa><br/>ShowMessage("<bod>")<br/>SetSOL("sqN/hereStrig")<br/><group>AddAD0ijec("<br/>"fieldName&gt;")<br/><group>AddAD0ijects()</group></group></bod></typa> | . Test | te<br>ect all<br>en attached med<br>perties |

Repeat Step Three above but instead of modifying Macro press Test

If the Database list appears as below then the macro is working.

| Select rec                     | ards for pr | rårg             |             |         |       |    | 10 |       | e used and t |
|--------------------------------|-------------|------------------|-------------|---------|-------|----|----|-------|--------------|
|                                |             |                  |             |         |       |    |    | 8.6   | in a string  |
| and services                   | 1895        | Strong Minang    | (Part)      | - tom   |       |    |    | 11    |              |
| PO4010                         | 1000        | 127mm Forsupow   | dive-       | 127mm   | 0000  |    |    | 98    | abase.Right  |
| PO4011                         | 1008        | 127mm Famuppee   | Vietov      | 127mm   | 8000  |    |    | 23011 |              |
| PI04012                        | 1000        | 127mm Famupow    | Netwol:     | 127/000 | 8000  | 11 |    |       |              |
| PO4015                         | 1008        | 123mm RECL       | Blue        |         | 8000  |    |    |       |              |
| FO4014                         | 1098        | 127mm RECL       | Violet      | 127mm   | 8000  |    |    |       | 14           |
| PO4015                         | 1000        | 127mm RECL       | the         | 127mm   | HDDD  |    |    | Ted   | 0.4          |
| PO4016                         | 1020        | 127mm SM40       | White       | 127mm   | 8000  |    |    |       | N            |
| P040164                        | 1008        | SMAD Blue        | tike-       | 127mm   | 8000  |    |    |       | P75          |
| PO4017                         | 1000        | 122mm SMAD       | Yellow      | 127mm   | 8000  |    |    |       | and an       |
| P04031                         | 1888        | 127mm RECL       | Blue        | 127mm   | 6000  |    |    |       | a macon out  |
| PO4034                         | 1000        | 127mm RECL       | Groot       | 127mm   | 8000  |    |    |       | F            |
| PO4037                         | 1988        | 127mm RECL       | Orenge      | 127mm   | 12000 |    |    |       |              |
| P04042                         | 1000        | 323mm Pietrong   | White       |         | 8000  |    | -  | 140   |              |
| P04044                         | 1000        | 99mm RECL        | Gold        |         | 12000 |    |    |       | 1            |
| P043%                          | 1888        | 10mm P.E.C.L     | White       |         | 12000 |    |    |       |              |
| P04051                         | 1988        | 99neni RECL      | White       |         | 12000 |    |    |       |              |
| P04052                         | 1000        | 127mm FAECL      | Gold        |         | 1000  |    |    |       |              |
| PO4959                         | 1989        | 127mm RECL       | Violet      |         | 8000  |    |    |       |              |
| P.04962                        | 631         | 154mm RECL       | Greek       |         | 4600  |    | -  |       |              |
| Select All Selected records: 1 |             |                  | Cercel Pier |         |       |    |    |       |              |
| Sel                            | ect.None    | Totalvecords: 15 | 157         |         |       |    |    |       |              |

**Step FIVE.** Return to label and double click on the field to be redirected to new database.

Select Database tab and change database selection as required below.

| Files Edit Objects                                                                                                    | Tools Fonts Colours View Print Help                                                                                                    | he ma                                                             |
|----------------------------------------------------------------------------------------------------|----------------------------------------------------------------------------------------------------|-------------------------------------------------------------------|
| Text Properties<br>▲▲ Font   章 Format   ♣<br>Active data source:                                                                                                    | Printing Position Name Database                                                                                                    | 000<br>000<br>000<br>000                                          |
| Text Link<br>Sequence<br>Date and Time<br>Global Variable<br>Prompted Questic<br>Prompted List<br>Database<br>Serial Number<br>Label Information<br>Console Link<br>Get a value from an<br>external database or<br>file. | File name:   C\Program Files\TICKET\IML Databases\Sutton.mdb   Tables and queries:   Sutton   Show data field:   BARCODENO GENMILLS   COLOUR PALLETQTY   CUSTORDNO PRODCODE   CUSTPRODNO QTY   DEscription SIZE   Default value: (For screen layout only) Field options | 000<br>000<br>000<br>000<br>000<br>000<br>000<br>000<br>000<br>00 |

Once complete on all fields SAVE label and test via Print preview.